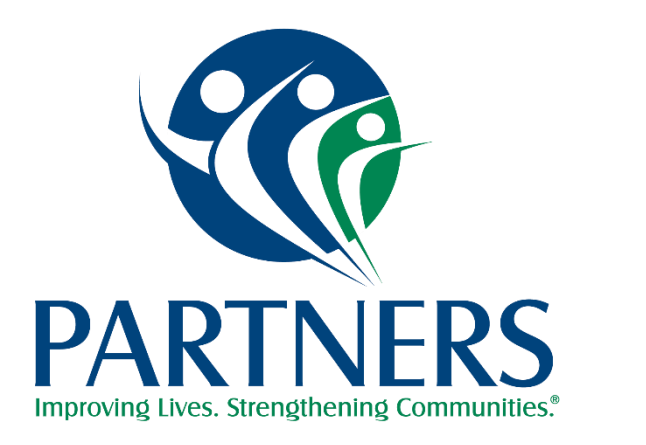

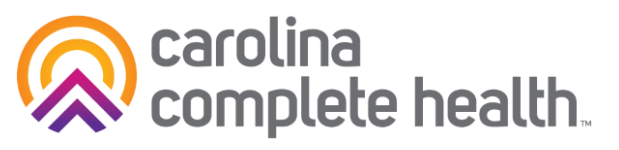

#### Partners'/CCHN Tailored Plan Provider Office Hours Utilization Management and Prior Authorization October 1, 2024 12:00 PM – 12:30 PM

### Agenda

- Hurricane Helene Policy Flexibilities
- Policy Flexibilities for Tailored Plan Launch
- Evolent
- Partners' Prior Auth Flexibilities
- Submitting Authorizations
- How to Connect to ProviderConnect
- Getting to ProAuth
- Submitting Authorizations Manually
- Authorization Notification and Determination Timeframes
- Submitting Claims
- Electronic Funds Transfer
- Partners' Physical Health Communications
- Provider Support and Who to Contact
- Provider Resources
- Partners' Tailored Plan Office Hours Topics
- Questions
- Additional Resources

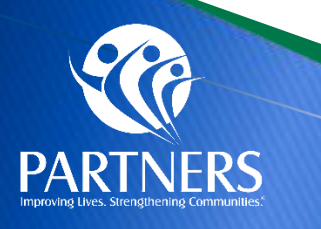

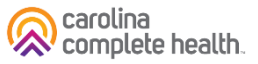

## **DHHS Hurricane Helene Flexibilities**

### NC Medicaid Temporary Flexibilities Due to Hurricane Helene

 Provider guidance for reimbursement, enrollment and providing care for Medicaid beneficiaries

https://medicaid.ncdhhs.gov/blog/2024/09/26/nc-medicaid-temporaryflexibilities-due-hurricane-helene

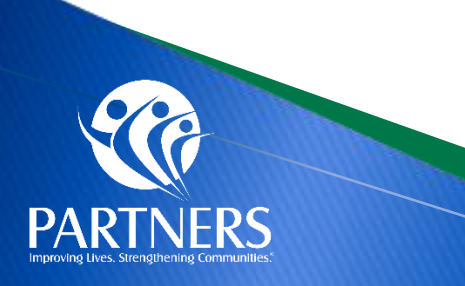

### **Policy Flexibilities for Tailored Plan Launch**

- Tailored Plan goes live July 1, 2024. Below are policy flexibilities to help ease Member confusion and administrative burdens for providers.
- > These Flexibilities have been extended, please see each item listed in the table detailed below.
- Additional information is available on Partners' Provider Knowledge base and linked here: <u>Provider Alert: Extension of</u> <u>Tailored Plan Launch Flexibilities - Partners Health Management - Provider Knowledge Base (partnersbhm.org)</u>

| Policy Flexibility                                               | Duration               | Time Frame           |
|------------------------------------------------------------------|------------------------|----------------------|
| Relax Medical PA requirements                                    | 214 days               | 7/1/2024 – 1/31/2025 |
| Relax Pharmacy PA requirements                                   | 214 days               | 7/1/2024 – 1/31/2025 |
| Non-Par Providers paid at Par Rates                              | 214 days               | 7/1/2024 – 1/31/2025 |
| Non-Par Providers Follow In-Network Prior<br>Authorization Rules | 119 additional<br>days | 2/1/2025 – 5/31/2025 |
| Ability to Switch PCP                                            | 214 days               | 7/1/2024 – 1/31/2025 |
| Continuity of Care for Ongoing Course of Treatment               | 7 months               | 7/1/2024 – 1/31/2025 |

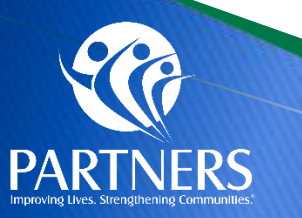

### **Partners Prior Auth Flexibilities**

- To alleviate provider administrative burden during the launch of Tailored Plans, Partners will initiate a No Prior Auth period for Medical Services rendered between 7/1/2024 and 1/31/2025.
- \* This exception does <u>not</u> apply to reviews for inpatient hospitalizations, Electroconvulsive Therapy (ECT) for Inpatient and Outpatient Children only, Personal Care Services requiring Electronic Visit Verification, and initial ICF-IID or Innovations, which should still occur during this time period. Refer to <u>Partners Benefit Page</u> for more information regarding prior authorization requirements
- For additional details, please review <u>Partners' Provider Alert dated September 25, 2024.</u>
- You can also reach out to Partners:
  - Physical Health: PHUMQuestions@partnersbhm.org 1-877-398-4145
  - Behavioral Health: UMQuestions@partnersbhm.org 1-877-398-4145

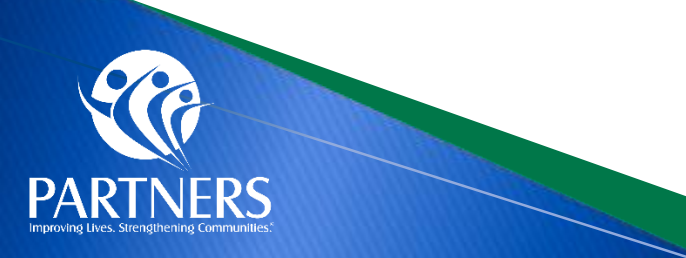

### **State Flexibilities and Transition of Care Flexibilities**

#### If a provider is not in your Tailored Plan's network

- Your providers need to accept your Tailored Plan to be covered. Providers that don't accept Tailored Plans are considered "**out-of-network**."
- There are rules in place to help make this move easier for you. The goal is to avoid disrupting your care as much as possible.
  - 1. You may keep seeing the **Medicaid providers you see now** until January 31, 2025 even if they're not listed on your health plan ID card. (If you see a new provider for the first time, they must accept your Tailored Plan.)
  - 2. Your coverage for the **medicine** you take also stays the same until January 31, 2025.
  - 3. You can keep seeing the **dental** providers you see now. Your dental coverage will not change.
  - 4. You can change your primary care provider (PCP) for any reason until January 31, 2025.
- If you would like to continue to see an out-of-network provider after January 31, 2025, talk to your Tailored Plan:
  - <u>Alliance Health</u>, 1-800-510-9132, TTY: 711 or 1-800-735-2962
  - Partners Health Management, 1-888-235-4673, TTY/English: 1-800-735-2962, TTY/Spanish: 1-888-825-6570
  - Trillium Health Resources, 1-877-685-2415, TTY: 711
  - Vaya Total Care, 1-800-962-9003, TTY: 711

https://providers.partnersbhm.org/wp-content/uploads/partners-physical-health-oonprovider-guidance.pdf

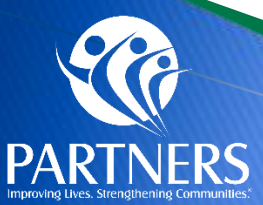

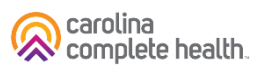

### **Evolent (Formerly National Imaging Associates, Inc.)**

- Partners, through its partnership with Carolina Complete Health, will use Evolent (formerly National Imaging Associates, Inc.) to provide the management and prior authorization of non-emergent, advanced, outpatient imaging services.
- Any services rendered on and after February 1, 2025 will require authorization. Only non-emergent procedures performed in an outpatient setting require authorization with Evolent.
- > Providers may submit prior authorization requests to Evolent now, however they are not required during the flexibility period.

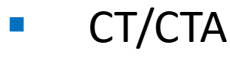

- CCTA
- MRI/MRA
- PET Scan
- MUGA Scan
- Myocardial Perfusion Imaging
- Stress Echocardiography
- Echocardiography

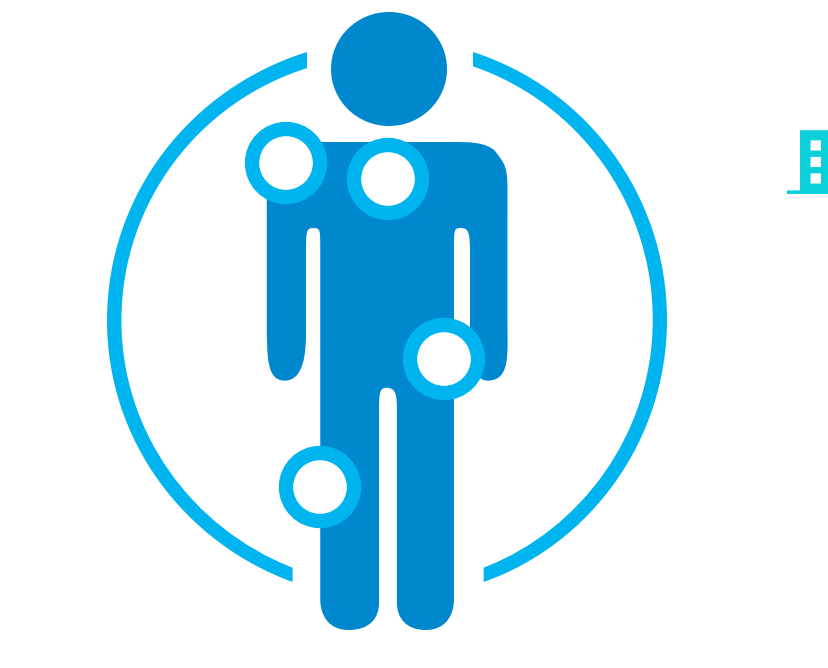

Excluded from the Program Procedures Performed in the following Settings:

- Hospital Inpatient
- Observation
- Emergency Room

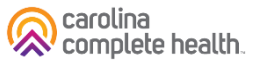

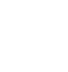

### **Evolent (Formerly National Imaging Associates, Inc.)**

| Item                       | Key Point(s)                                                                                                    |
|----------------------------|----------------------------------------------------------------------------------------------------|
| RadMD Access &<br>Features | <ul> <li>Prior authorization requests can be made online at: www1.RadMD.com</li> <li>RadMD Website – Available 24/7 (except during maintenance)</li> <li>Request authorization (ordering providers only) and view authorization status</li> <li>Upload clinical information</li> <li>View Evolent's Clinical Guidelines • Frequently Asked Questions • Quick Reference Guides • Checklist • RadMD Quick Start Guide • Claims/Utilization Matrices</li> <li>View and manage Authorization Requests with other users (Shared Access) • Requests for additional Information and Determination Letters • Clinical Guidelines • Other Educational Documents</li> </ul> |
|                            | To sign up for RadMD Go to: <u>www1.RadMD.com</u><br>Click the New User button and set up a unique username/account ID and password for each individual user<br>in your office. NIA-Carolina Complete Health educational documents: <u>www1.RadMD.com</u>                                                                                                    |

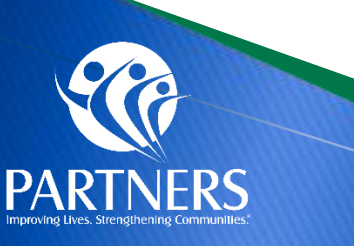

Resource: Evolent Resource Page for

Partners Providers

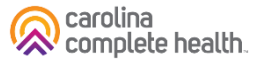

### **Submitting Authorizations Via Partners' Portal**

- ProAuth is Partners platform for authorization submission through our secure provider portal, ProviderCONNECT.
- Providers will be given instructions to access ProAuth when they join the network and access ProviderCONNECT.
- ProAuth is the preferred method for service authorization request submission.
- Phone:

1-877-398-4145

• Physical Health Fax Numbers:

Inpatient Requests 336-527-3208 Outpatient Requests 704-884-2613 Transplant Requests 866-753-5659 Pharmacy PADP Requests 704-772-4300

UM Physical Health Email Addresses:

For Service Requests: PHManualAuthorizations@partnersbhm.org For Questions: PHUMQuestions@partnersbhm.org How can providers determine which services require prior authorization for a health plan?

Partners Benefit Grids and Service Pre-Authorization Lookup Tool can be located at: <u>https://providers.partnersbhm.org/benefits/</u>

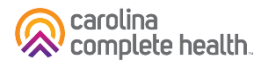

### How to Connect to ProviderConnect to Access ProAuth

### Partners ProviderCONNECT Portal Setup

To access ProviderCONNECT, in-network contracted providers must identify one individual who will serve as their Local Administrator and will be responsible for managing all other users who access Partners' ProviderCONNECT for that provider organization.

### Action needed

- Designated portal administrators must complete Partners Health Management ProviderCONNECT set-up form: <u>https://www.surveymonkey.com/r/MBXQSBF</u>
- Once you complete the survey, you will receive an email from Partners in 1-2 business days with next steps.
- For questions about this form please contact <u>credentialingteam@partnersbhm.org</u>.
- If you are unsure if your organization has a Local Administrator, you can see the organizations already connected and their Local Administrator at this link on Partners' Provider Knowledge Base <u>https://providers.partnersbhm.org/identifying-a-local-administrator/</u>

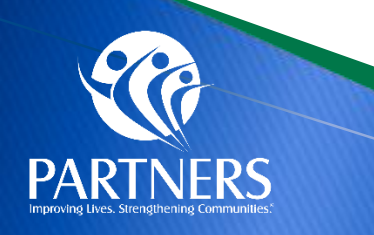

### **ProviderConnect**

- View additional information on ProviderConnect using the following links:
  - <u>https://providers.partnersbhm.org/category/providerconnect/</u>
  - <u>https://providers.partnersbhm.org/providerconnect-local-administrator-instructions/</u>
  - <u>https://providers.partnersbhm.org/provider-alert-local-administrators-can-now-set-up-users-in-providerconnect/</u>

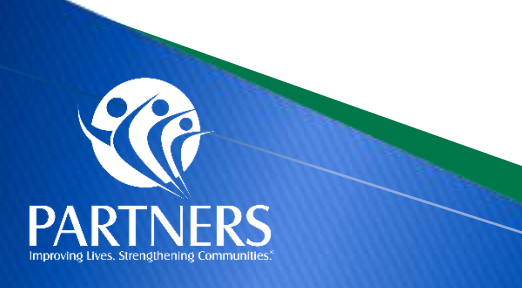

### Logging into ProviderConnect

- All Authorization Requests must be submitted through ProAuth
- ProAuth can only be accessed vis the ProviderConnect portal
- Log into ProAuth through ProviderConnect portal
  - Chrome is the recommended browser
- ProviderConnect Login <u>https://id.partnersbhm.org/</u>
- Logins and passwords are obtained from your organizations' Local Administrator
- Local Administrators may inquire about login issues/questions via email at: <u>providerconnectsupport@partnersbhm.org</u>

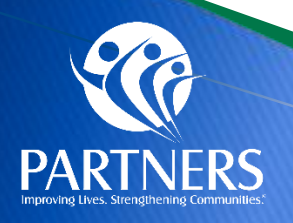

### **Getting to ProAuth**

 From the ProviderConnect homepage, use the Quick Links on the left to access ProAuth Authorizations:

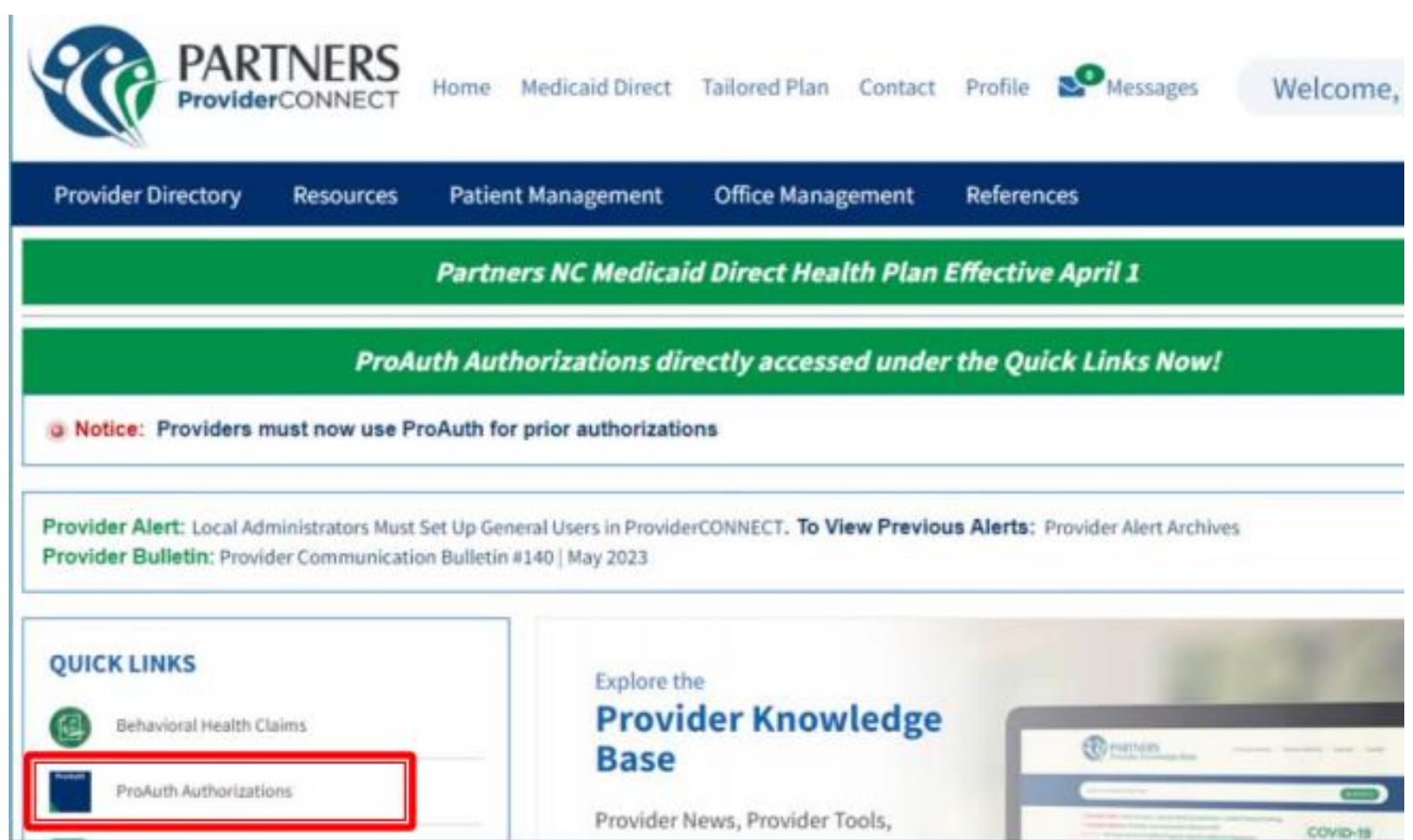

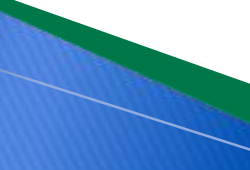

### **Getting to ProAuth (cont)**

- If the link goes to a page with no information or an error message, you may need to turn off the pop-up blocker and change the setting to Always Allow
- This may need to be done twice, but once pop-ups are allowed, you won't have to fix it again.

Feedback

Subscribe

News

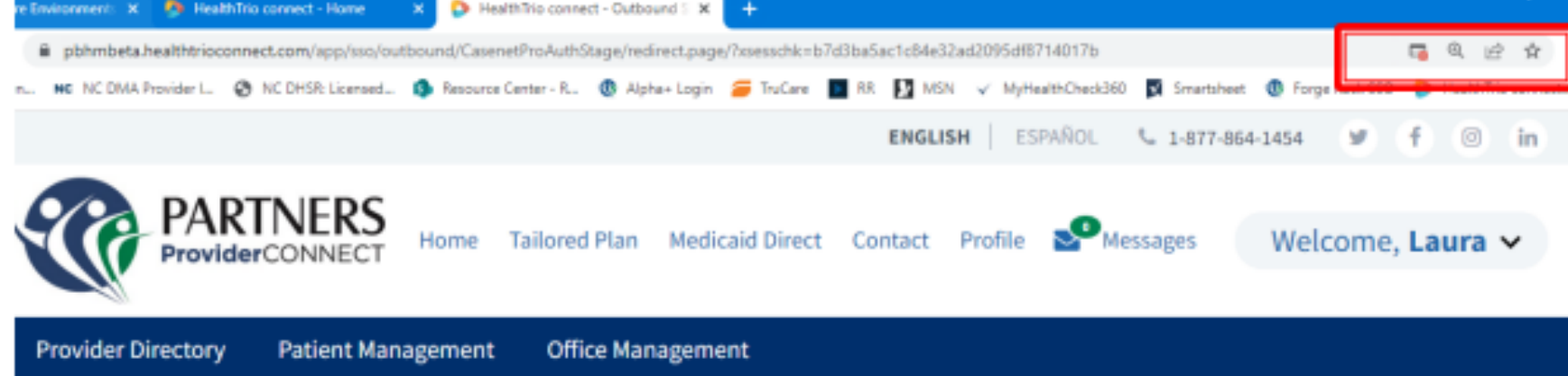

Protecting Privacy

Fraud and Abuse

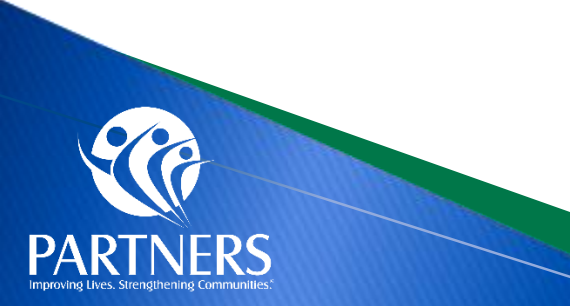

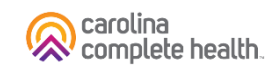

E

### Welcome to ProAuth – Authorization Requests Portal

 ProAuth opens to the Dashboard where you can: PART

Dashboard

Member Sea

- Search members
- Create authorizations
- View authorizations

| Dashboard                                            |                         | CREA        | TE INPATIENT AUTHOR  | IZATION   + CRE    | ATE SERVICE/PROCEDU | RE AUTHORIZATION  |
|------------------------------------------------------|-------------------------|-------------|----------------------|--------------------|---------------------|-------------------|
| - Filter By 😡                                        |                         |             |                      |                    |                     |                   |
| Member ID                                            | Authorization Number    |             | Diagnosis Type       |                    |                     |                   |
|                                                      |                         |             | AB                   | х -                |                     |                   |
| Date of Service From Date                            | Date of Service To Date |             | Inpatient Service Ty | pes                | Service/Procedure   | Service Types     |
| 01/19/2024                                           |                         | <b>m</b>    |                      |                    |                     |                   |
| Include Closed                                       | Requested By Me         | 00/11/1     |                      |                    |                     |                   |
|                                                      |                         |             |                      |                    |                     |                   |
| FILTER RESET                                         |                         |             |                      |                    |                     |                   |
| <ul> <li>Inpatient Authorizations Summary</li> </ul> |                         |             |                      |                    |                     |                   |
|                                                      |                         |             |                      |                    | EXTEND              | VIEW AUTH DETAILS |
| Member Name   Authorization                          | # Determination Sta_    | From Date 💠 | To Date 🕏            | Servicing Facility | Diagnosis Code      | State \$          |
|                                                      |                         | No reco     | rds found            |                    |                     |                   |

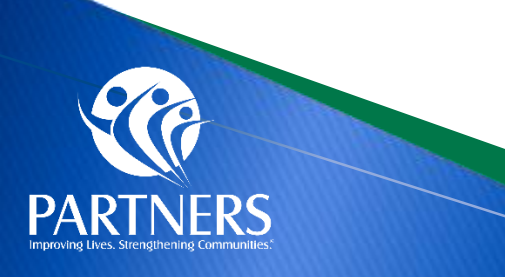

### **Submitting an Authorization Request**

- From the <u>Dashboard</u>:
  - At the top right of the screen click either:
    - Create Inpatient Authorization or
    - Create Service/Procedure Authorization

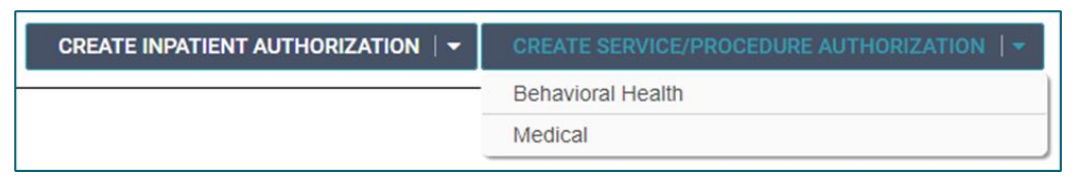

- Inpatient services must be submitted as an Inpatient Authorization
  - NOTE: Inpatient level of care is provided by hospitals
  - ICF-IID is not considered Inpatient
- **Outpatient services** must be submitted as a Service/Procedure Authorization

#### For either option, you must select Behavioral Health or Medical

- Behavioral Health includes mental health, substance use and intellectual and developmental disabilities
- Medical is physical health services only

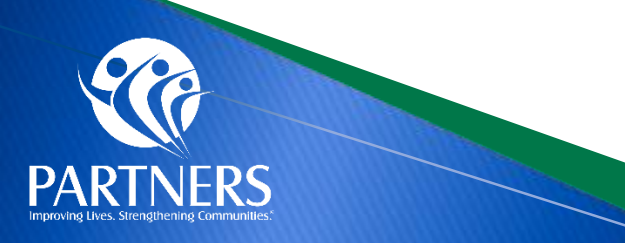

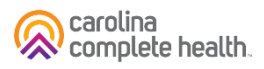

### **Submitting an Authorization Request**

From the <u>Member Search screen</u>, the options to Create an Authorization are the same but at the bottom of the screen.

| VIEW SUMMARY | CREATE INPATIENT AUTHORIZATION $ $ - | CREATE SERVICE/PROCEDURE AUTHORIZATION $ $ - |
|--------------|--------------------------------------|----------------------------------------------|
|              |                                      | Behavioral Health                            |
|              |                                      | Medical                                      |

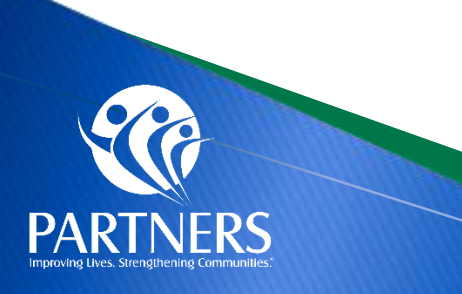

# **Outpatient Medical Service Type Examples**

| Service Type           | When to Use                                                                                                    |
|------------------------|----------------------------------------------------------------------------------------------------|
| Auditory Services      | Use for hearing aids, hearing molds & cochlear implant Devices.                                                                                                    |
| Home Health            | <ul> <li>Use for services provided in the home by a Home Health Agency (except Hospice) or Home Sleep Studies performed in the home.</li> <li>Personal Care services in the home</li> <li>Skilled nursing in the home</li> <li>Therapy Provided in the Home by Home Health Agency (not Independent Practitioner)</li> <li>Use for Home Infusion Therapy &amp; Nursing services.</li> </ul> |
| Hospice Services       | Use for Hospice services, regardless of location                                                                                                    |
| Outpatient<br>Services | <ul> <li>Use for non-surgical services without a service type, Experimental &amp; Investigational, includes dialysis, any service provided by non par facilities</li> <li>Capsule Endoscopy</li> <li>Use for Surgical Procedures that require Authorizations. If this surgery is performed inpatient, utilize the inpatient services service type.</li> </ul>                              |
| Office Visit           | <ul> <li>Use for Nonpar Physician office visits, Chiropractor and Oral Surgeon visits.</li> <li>Use for Dental Anesthesia with Par Provider.</li> </ul>                                                                                                    |
| Therapy                | • Use for Physical, Occupational, and Speech Therapy. Note: For therapy performed in the home, use Home Health.                                                                                                    |
| Transport              | Use for non-emergency fixed-wing air ambulance.                                                                                                    |

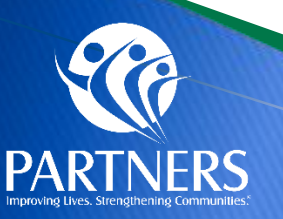

### **Reviewing Authorization Status on Dashboard**

- On the Dashboard
  - Make sure your Provider Filter in the top right corner is green
    - You will only be able to see the authorizations submitted for the selected site location(s) and authorizations you submitted for other providers (care managers).
  - It is best not to fill in every filter option but to use as few filters as possible to find the Authorization(s) you are looking for.
  - Make sure "Date of Service From Date" is on or before the Authorization start date.

| - Filter By 😮                        |                         |                         |                                 |   |
|--------------------------------------|-------------------------|-------------------------|---------------------------------|---|
| Member ID                            | Authorization Number    | Diagnosis Type          | •                               |   |
| Date of Service From Date 01/18/2024 | Date of Service To Date | Inpatient Service Types | Service/Procedure Service Types | • |
| Include Closed                       | Requested By Me         |                         |                                 |   |

PROVIDER FILTER (36/36)

### **Reviewing Authorization Status on Dashboard**

- After filtering, you will see a list of search results including member name(s), Authorization numbers, Determination Status, Start Date, End Date and State
- Inpatient Authorizations and Service/Procedures Authorizations have separate tables

| Filter By 😧 Include                                                                                                    | Closed: No   From Date: 0                                                                                                   | 01/22/2024   To Date: 01/2                                                       | 29/2024   Me                                  | mber ID:                                | 734143   Diagn                                  | osis Type: A                                                    | .II                                              |
|----------------------------------------------------------------------------------------------------|----------------------------------------------------------------------------------------------------|----------------------------------------------------------------------------------|-----------------------------------------------|-----------------------------------------|-------------------------------------------------|-----------------------------------------------------------------|--------------------------------------------------|
| Inpatient Authorizatic                                                                                                    | ns Summary                                                                                                    |                                                                                  |                                               |                                         |                                                 |                                                                 |                                                  |
|                                                                                                    |                                                                                                    | EX                                                                               | KTEND                                         | VIEW AU                                 | TH DETAILS                                      | VIEW C                                                          | ORRESPONDENCE                                    |
| Member Nam Au                                                                                                    | thorization Determina                                                                                                    | atio From Date 🗢                                                                 | To Date 🖨                                     | Serv                                    | vicing Faci D                                   | iagnosis Co                                                     | State 🖨                                          |
|                                                                                                    |                                                                                                    | No records fo                                                                    | ound                                          |                                         |                                                 |                                                                 |                                                  |
|                                                                                                    |                                                                                                    |                                                                                  |                                               |                                         |                                                 |                                                                 |                                                  |
| Service / Procedure Au                                                                                                    | uthorizations Summary                                                                                                    | ADD/EXTEND SE                                                                    | ERVICE                                        | VIEW AU                                 | TH DETAILS                                      | VIEW C                                                          | ORRESPONDENCE                                    |
| Service / Procedure Au                                                                                                    | uthorizations Summary                                                                                                    | ADD/EXTEND SE                                                                    | RVICE                                         | VIEW AU                                 | TH DETAILS                                      | VIEW C                                                          | ORRESPONDENCE                                    |
| Service / Procedure Au<br>Member Name 🗘                                                                                                  | Authorizations # \$                                                                                                    | ADD/EXTEND SE                                                                    | RVICE                                         | VIEW AU                                 | TH DETAILS                                      | VIEW C                                                          | ORRESPONDENCE                                    |
| Service / Procedure Au Member Name  ABADIAMAGALLA.                                                                                       | Authorizations Summary                                                                                                    | ADD/EXTEND SE                                                                    | Start Da                                      | VIEW AU<br>ate 🗢<br>2023                | TH DETAILS<br>End Date<br>02/29/20              | VIEW C                                                          | ORRESPONDENCE<br>State ♀<br>Open                 |
| Service / Procedure Au Member Name  ABADIAMAGALLA. ABADIAMAGALLA.                                                                        | Authorizations Summary Authorization #  OP0005112402 OP0000047045                                                           | ADD/EXTEND SE                                                                    | <b>ERVICE</b><br>Start Da<br>04/01/<br>03/01/ | VIEW AU<br>ite 🗢<br>2023<br>2023        | TH DETAILS End Date 02/29/20 02/29/20           | VIEW C                                                          | ORRESPONDENCE State 🗢 Open Open                  |
| <ul> <li>Service / Procedure Au</li> <li>Member Name </li> <li>ABADIAMAGALLA.</li> <li>ABADIAMAGALLA.</li> <li>ABADIAMAGALLA.</li> </ul> | Authorizations Summary           Authorization # ◆            OP00005112402            OP0000047045            OP0010613970 | ADD/EXTEND SE<br>Determination Stat<br>Approved<br>Partially Approved<br>Pending | <b>Start Da</b><br>04/01/<br>03/01/<br>01/25/ | VIEW AU<br>te 🗢<br>2023<br>2023<br>2024 | TH DETAILS  End Date 02/29/20 02/29/20 01/27/20 | VIEW C           2            024            024            024 | ORRESPONDENCE<br>State ♦<br>Open<br>Open<br>Open |

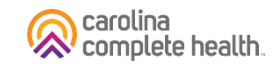

# **Extending an Authorization**

- Extending an Authorization only applies to <u>Inpatient Concurrent</u> requests.
- Select Approved Authorization.
  - Click ADD/EXTEND SERVICE.
  - Complete required details to extend auth period as required by service code and benefit plan.
  - Complete required documentation on authorization screens and Submit.

| ADD/EXTEND SER | VICE VIEW AUTH DETAILS |
|----------------|------------------------|
| End Date 🗢     | State 🗢                |
| 01/07/2023     | Open                   |
| 01/04/2023     | Open                   |

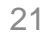

### ProviderConnect and ProAuth Trainings

 For a Comprehensive Training regarding the features and submission of authorizations via ProAuth, please visit Partners' Provider Knowledgebase

https://www.partnerstraining.org/

#### **ProviderCONNECT Trainings**

ProAuth Demonstration Video April 2024 On Demand 45:00 (Register) Supporting Documentation and Q&A

ProviderCONNECT User Navigation Guide Video On Demand 7:37 (Register) Supporting Documentation

ProviderCONNECT LA Non-Utilizer Report Video On Demand 6:11 (Register) Supporting Documentation

ProviderCONNECT Secure Messages Video On Demand 9:49 (Register) Supporting Documentation

ProviderCONNECT Document Manager Video On Demand 8:30 (Register) Supporting Documentation

Provider SysAid2 Service Ticket Overview Video On Demand 7:30 (Register) Supporting Documentation

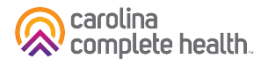

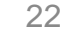

### **Submitting Authorizations Manually**

- Providers can find the Partners Manual Authorization Request Form here: <u>https://providers.partnersbhm.org/utilization-management/</u>
- This form is to be used for the following situations:
  - The ProAuth/TruCare system is not available and is not expected to be available for an extended period. For example; 4 hours or more; this information will be communicated via the Partners website.
  - The Provider is an out-of-network and/or non-participating provider who is serving a Partners member who either requires specialty treatment not available in the network, is out of the catchment area when a crisis occurs or lives in another catchment area, but Medicaid is not expected to change. For example, members living in residential situations outside of the Partners catchment area but continue to have Medicaid from one of Partners counties.
  - A service is being requested that is not in the Partners Benefit Plan and is not an available dropdown option for services in the ProAuth/TruCare system. For example, an EPSDT Medicaid request for a service not included in the Partners Medicaid Benefit Plan.

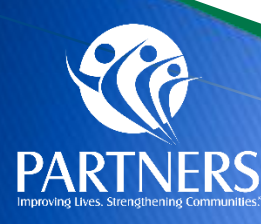

### Authorization, Notification, and Determination Timeframes

| Authorization Type                       | Timeframe for Provider                                                                                                    | Timeframe for<br>Determination |
|------------------------------------------|----------------------------------------------------------------------------------------------------|--------------------------------|
| Standard Service<br>Request (Inpatient)  | All non-emergency inpatient admissions require prior authorization. Prior<br>authorization should be requested at least fourteen (14) calendar days before the<br>scheduled service delivery date or as soon as need for service is identified.                                                                                                    | 72 hours                       |
| Standard Service Request<br>(Outpatient) | Prior authorization should be requested at least fourteen (14) calendar days before the scheduled service delivery date or as soon as need for service is identified.                                                                                                    | 14 days                        |
| Urgent Service<br>Request (Inpatient)    | Emergency admissions will require notification via authorization submission within one (1) business day, following the date of admission.                                                                                                    | 72 hours                       |
| Urgent Service<br>Request (Outpatient)   | Prior authorization should be requested as soon as need for service is identified, prior to service being performed.                                                                                                    | 72 hours                       |
| Retrospective Review                     | Retrospective review is an initial review of services provided to a beneficiary, but<br>for which authorization and/or timely notification was not obtained due to<br>extenuating circumstances. Providers may request a retrospective review up to<br>90 days after the date of service (DOS) or date of admission (DOA) in the case of<br>an inpatient request. | 30 days                        |

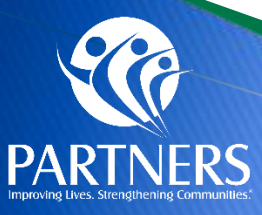

### **Submitting Claims**

 You can submit your Physical Health Claims through ProviderConnect

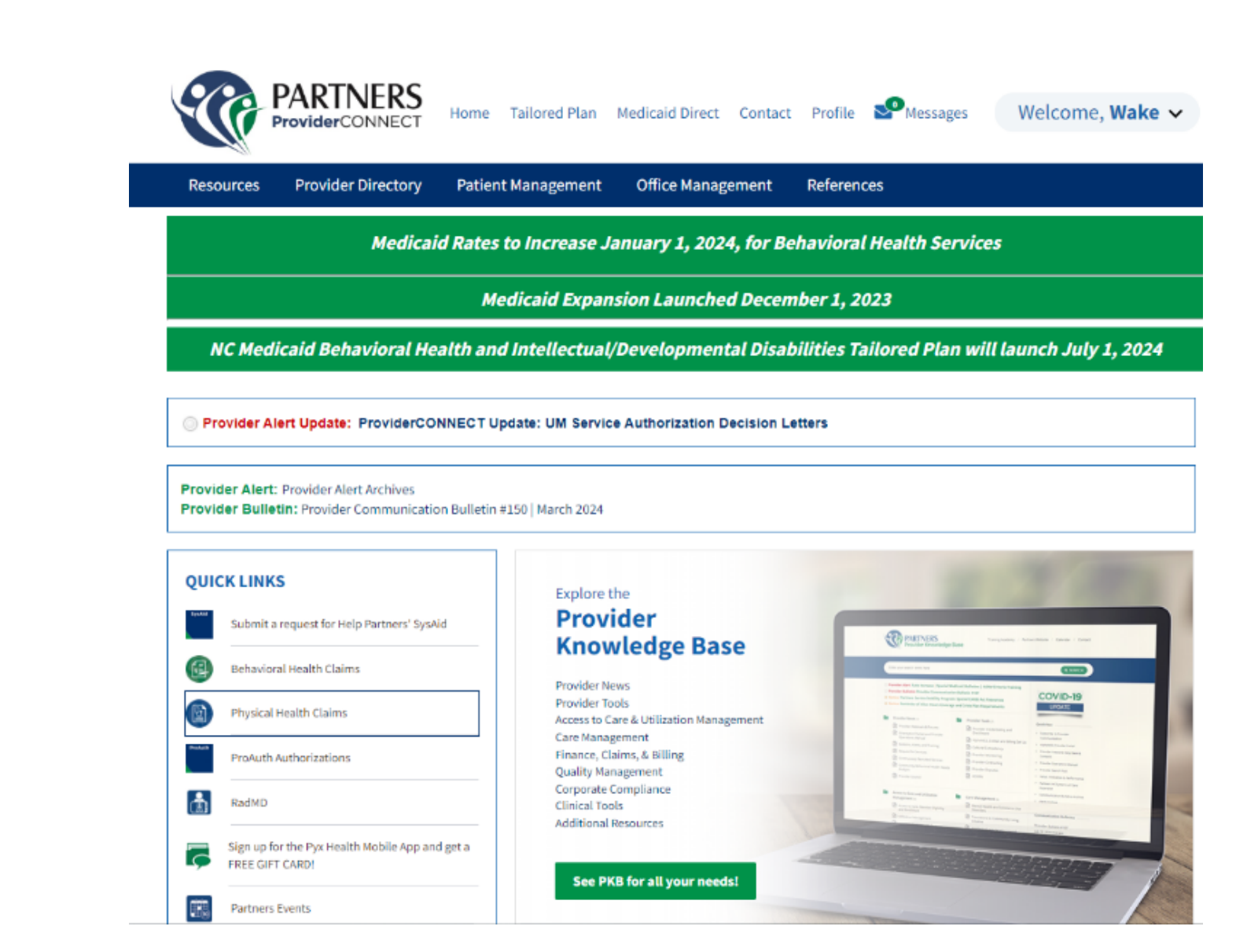

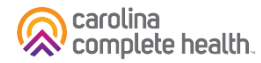

### **Submitting Claims**

| Method             | Physical Health Claims Submission                                                                                                    | Behavioral Health Claims Submission                                                                                                    |
|--------------------|----------------------------------------------------------------------------------------------------|----------------------------------------------------------------------------------------------------|
| Electronic         | ProviderConnect, <u>https://id.partnersbhm.org/</u><br>then choose <b>Physical</b> Health Claims to submit<br><b>Physical</b> Health Claims, this brings you to Availity. | ProviderConnect, <u>https://id.partnersbhm.org/</u><br>then choose <b>Behavioral</b> Health Claims to submit<br><b>Behavioral</b> Health Claims, this brings you to Alpha+. |
| Paper              | Partners Health Management<br>Attn: Claims<br>PO Box 8002<br>Farmington, MO 63640-8002                                                                                    | 901 S. New Hope Road,<br>Gastonia, NC 28054                                                                                                    |
| Clearinghouse/SFTP | Provider's Clearinghouse connection to Availity, then the claim can be passed for processing.                                                                             | Behavioral Health Claims will be submitted to Alpha+                                                                                                    |
| PayorID            | 68069                                                                                                    | 13141                                                                                                    |

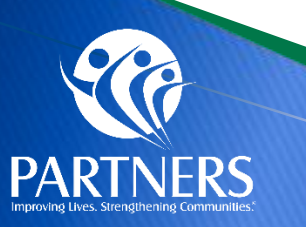

### **Claims Submission Tips**

For dates of service beginning 7/1/24, instead of submitting physical health claims to NC Tracks for Partners Tailored Plan members, providers should submit to Carolina Complete Health using one of the physical health methods outlined in this training.

- Frequently used provider Guides:
- Rendering and Billing Taxonomy placement on claims: Provider Guide
- NPI and TIN should align with NCTracks provider data: Provider Guide
- The National Drug Code (NDC) must be submitted on a claim along with any PADP drugs and the CPT vaccine product codes: <u>Provider Guide</u>
- Pediatric modifier placement follows the <u>Health Check Billing Guide</u>
- If the claim contains CLIA-certified or CLIA-waived services, the CLIA number must be entered in Box 23 of a paper claim form or in the appropriate loop for EDI claims: <u>Provider Guide</u>

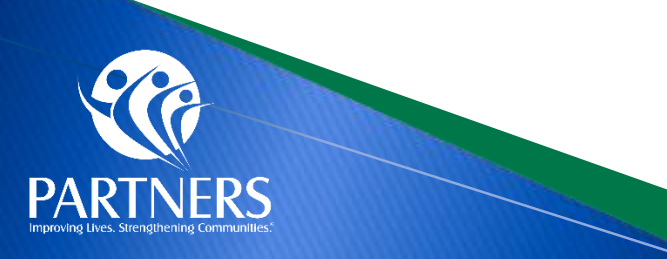

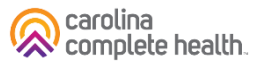

### **Availity Questions**

- Providers brought to our attention issues with submitting claims transactions via the Availity portal last week.
- This should be working properly this week.
- Providers should now see an updated number of units dropdown.
- Availity also added a video detailing to new units process.
- Are there additional issues that providers are experiencing in Availity portal?

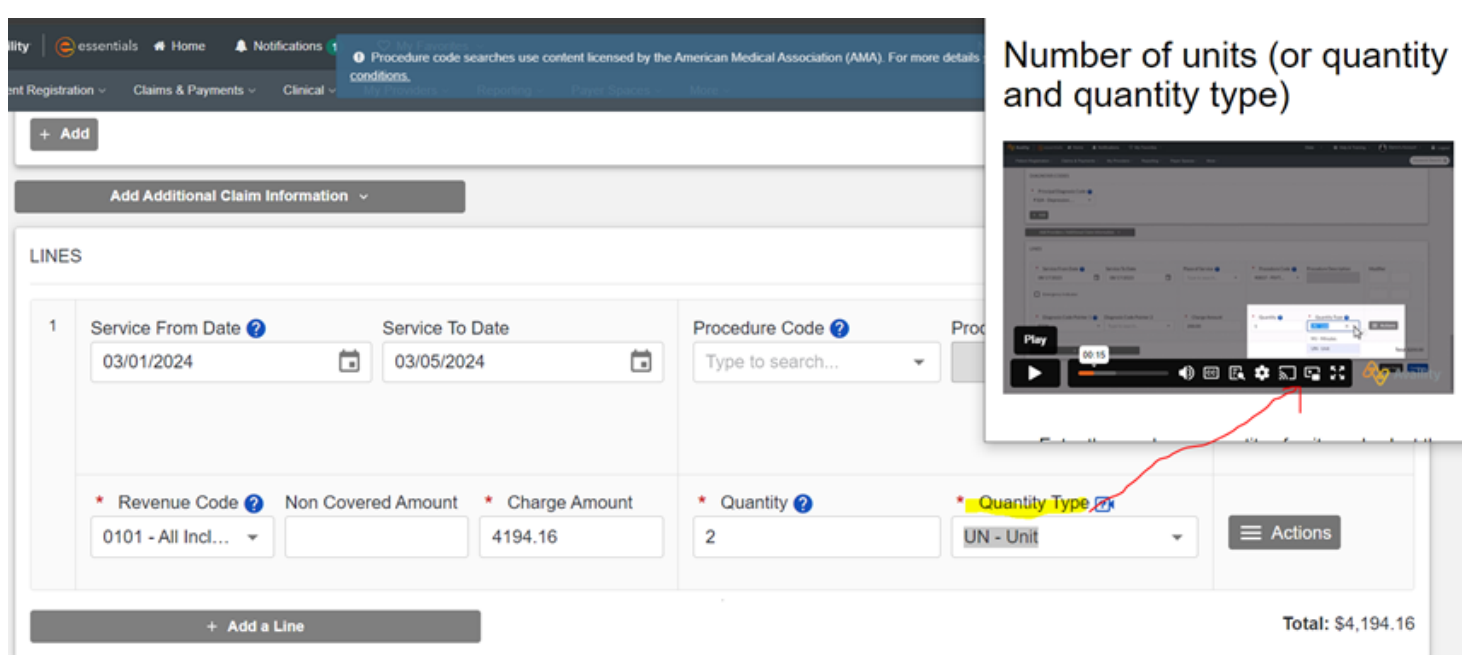

### **EDI Questions**

- EDI claims can be submitted to Payer ID 68069
- Choose "Partners Health Management Physical Health 68069"
- As long as the providers clearinghouse has a connection to Availity, the claim will pass through to be processed by CCH.
- Medicaid claims should be submitted within 365 days from date of service.
- ProviderCONNECT to submit claims in Availity for Medicaid Tailored Plan
- Physical Health claims
  - Mail physical health claims to: Partners Health Management Claims, PO Box 8002, Farmington, MO 63640-8002
- Questions:
  - Phone: 704-842-6486
  - Fax: 704-854-4203

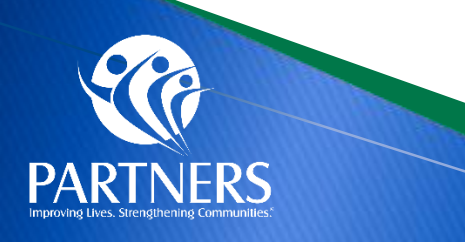

### **Clearinghouse and Set Up of New Payers**

- Partners Health Management has partnered with Availity<sup>®</sup>, an independent company, to operate and service our electronic data interchange (EDI) and portal transactions.
- Physical Health Claims can be submitted through Availity beginning with Dates of Service July 1, 2024.
- **Noted Impacts:** For any Provider using a clearinghouse or vendor to submit transactions to Partners Health Management today, Partners Health Management and Availity are working with your trading partner to update the connections.
- For Questions regarding set up or additional information please refer to Partners' Provider Knowledge Base, <u>https://providers.partnersbhm.org/alphamcs-zixmail-sign/</u>
- Providers with questions regarding Availity can contact the Availity Help Desk by calling 1.800.AVAILITY (282.4548). The help desk is available Monday – Friday, 8 a.m. – 7 p.m. Eastern Standard Time.

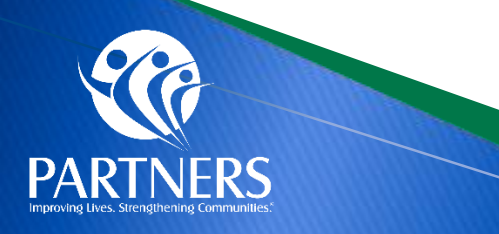

### **Clearinghouse and Set Up of New Payers**

#### **Existing Availity Trading Partners**

If you are currently sending EDI Transactions for other Health Plans via a secure FTP account with Availity, follow your standard business process to work with Partners Health Management. If you need assistance, please refer to the resources in this <u>EDI Quick Start Guide for Availity</u>.

#### New to Availity?

If you do not already have an Availity Account, please register with the links below:

- 1. Go to www.availity.com
- 2. Click **Register** and complete the process. For registration guidance or tips, we recommend you refer to the following resource prior to starting your registration application:
  - <u>Register and Get Started with Availity Portal microsite</u>
  - EDI Quick Start Guide for Availity
  - <u>Submitting a Claim on Availity Essentials</u>

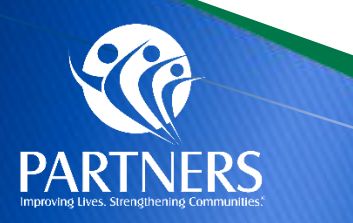

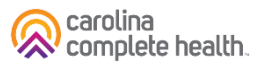

# Claims rejections for dates of service prior to 7/1/2024

- Physical health claims for dates of service prior to 7/1/2024 should be processed as Medicaid Direct claims and submitted to Medicaid Direct via NCTracks.
- For DOS beginning 7/1/24, physical health claims for Partners Tailored Plan members can be submitted using the physical health claim submission methods. These claims are processed by CCH.

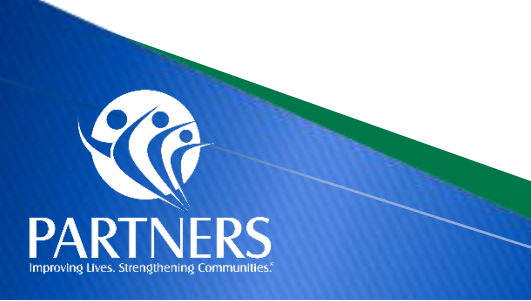

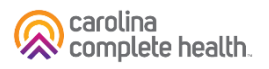

|                     | Behavioral Health Claims                                                                                    | Physical Health Claims                                                                                                    |
|---------------------|----------------------------------------------------------------------------------------------------|----------------------------------------------------------------------------------------------------|
|                     | Partners EFT process:                                                                                       | Payspan: A Faster, Easier Way to Get Paid (PDF)                                                                                               |
|                     | Please contact Partners Vendor Group<br>for EFT and banking information set:<br>vendorsetup@partnersbhm.org | To contact Payspan: Call 1-877-331-7154, Option 1 or email<br>providersupport@payspanhealth.com<br>Monday thru Friday 8:00 am to 8:00 pm est. |
| Electronic<br>Funds |                                                                                                    | Providers must register with each line of business (LOB): there will be registration codes specific for Partners and Trillium.                |
| Transfer for        |                                                                                                    | Payspan offers monthly training sessions for providers covering the following topics:                                                         |
| Claims              |                                                                                                    | How to Add Additional Registration Codes to an Existing Payspan<br>Account<br>How to navigate through the Payspan web portal                  |
|                     |                                                                                                    | How to view a payment<br>How to find a remit                                                                                                  |
|                     |                                                                                                    | How to change bank account information<br>How to add new users                                                                                |
| 000                 |                                                                                                    | Registration information can be found through CCH:<br>https://network.carolinacompletehealth.com/training                                     |
|                     |                                                                                                    | carolina complete health.                                                                                                    |

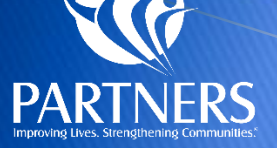

### **Durable Medical Equipment**

- > Tailored Plans offer the same physical health services as Standard Plans and Medicaid Direct.
- For a Partners Tailored Plan member, you can request authorization for DME using the ProAuth tool in ProviderCONNECT.
- DME billed on a medical claim must be submitted to Partners using the physical health submission methods. CCH will process the claims. This includes CPT codes on applicable DME <u>Fee Schedules</u>.
- DME billed at Pharmacy Point-of-sale, i.e. Diabetic Supplies on the PDL, are managed through Partner's Pharmacy PBM, CVS Caremark®.
- When submitting a claim for manually priced DME items, an invoice must be attached to the claim for reimbursement review.
- > Providers must use the correct modifier for DME services as applicable for the services rendered.
- Relevant DME clinical coverage policies include:
  - Physical Rehabilitation Equipment and Supplies, 5A-1 (PDF)
    - For guidance in reference non-invasive osteogenic stimulation, please refer to policy titled <u>Osteogenic Stimulation</u>, <u>NC.CP.MP.194 (PDF)</u>
  - Respiratory Equipment and Supplies, 5A-2 (PDF)
    - Prior approval is required prior to the initiation of oxygen therapy and for continuation of active oxygen therapy on at least an annual basis.
  - Nursing Equipment and Supplies, 5A-3 (PDF)
  - Orthotics and Prosthetics, 5B (PDF)

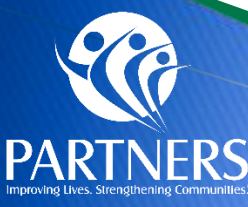

Resource: <u>Partners Physical Health</u> <u>DME Provider Guide</u>

### **Partners Provider Communications**

- <u>CCHN Physical Health Provider Communications</u>
- Partners Provider Alerts

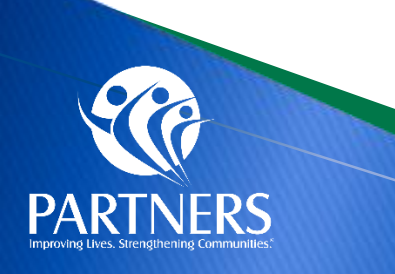

### **Provider Support and Who to Contact**

| Who                                                       | What                                                                                                    | How                                                 |
|-----------------------------------------------------------|----------------------------------------------------------------------------------------------------|-----------------------------------------------------|
| Partners Customer<br>Service                              | <ul> <li>Claims questions</li> <li>Prior Auth questions</li> <li>Grievances and Appeals</li> <li>Portal (ProviderConnect)</li> <li>Member assignment</li> </ul> | 1-877-398-4145;<br>7 a.m. to 6 p.m. Monday-Saturday |
| Carolina Complete<br>Health Network Provider<br>Relations | <ul> <li>Tailored Plan Physical Health<br/>Contracting</li> </ul>                                                                                               | NetworkRelations@cch-network.com                    |
| Carolina Complete<br>Health Provider<br>Engagement        | <ul><li>Payspan</li><li>Panel Status</li><li>Education</li></ul>                                                                                                | CCHN Provider Engagement Team                       |

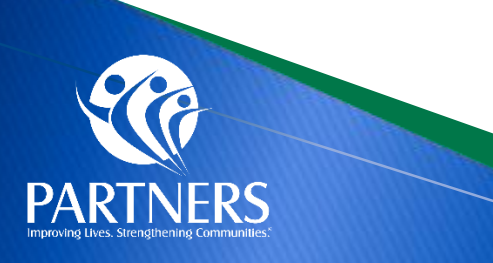

### **Provider Resources**

- Partners Provider Services Line: <u>1-877-398-4145</u>
- Partners Member & Recipient Services: <u>1-888-235-HOPE</u>
- Partners Behavioral Health Crisis: <u>1-833-353-2093</u>
- Carolina Complete Health Network Provider Engagement Team
- <u>Tailored Plan Information for Partners ProvidersExternal Link</u>
- Partners Provider Trainings External Link
- Partners Out-of-Network (OON) Provider Guide (PDF)
- Partners Durable Medical Equipment Provider Guide
  - This document and process does not apply to the NC Innovations Waiver service T2029 Assistive Technology Equipment & Supplies (ATES). For questions on ATES, please contact the member's Partners Health Management Care Manager.

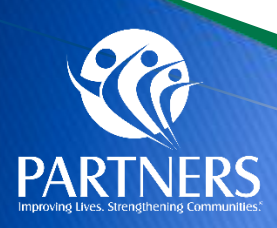

### **Partners' Tailored Plan Office Hours Topics**

Partners and Carolina Complete Health will host office hours for Partners Tailored Plan physical health providers. We will use the time to share pertinent updates related to the topics and specialty areas below as well as hear from you and answer any questions you may have.

Office Hours sessions will be held every three weeks on Tuesdays at 12PM. Please register for the sessions that you would like to attend. If you would like to register for more than one session, you must register separately.

- **9/10:** Personal Care Services focus. Intended audience: Any provider billing for PCS, including adult care homes and in-home PCS. View <u>slides</u> and <u>recording</u>.
- **10/01:** Utilization Management focus with tips and best practices for submitting authorizations. Intended audience: all physical health Partners providers.
- **10/22:** Prenatal Programs available for Partners members. Intended audience: Advanced Medical Homes, FQHCs, and Health Departments.
- **11/12:** Home Health Provider topics. Intended audience: All Home Health Care Services Providers.
- **12/3:** Hot Topics/General Education and Q&A Intended audience: all physical health Partners providers.

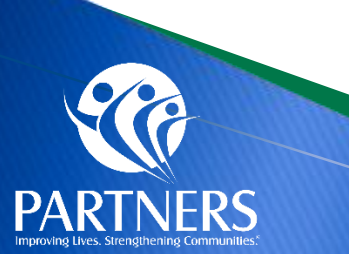

https://centene.zoom.us/webinar/register/WN\_44IO68UTRfGCcZSt2koKug#/registration

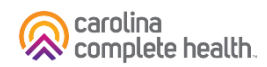

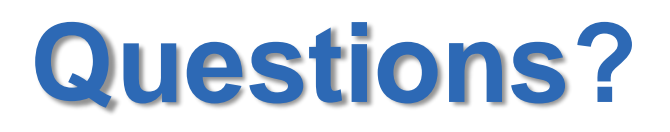

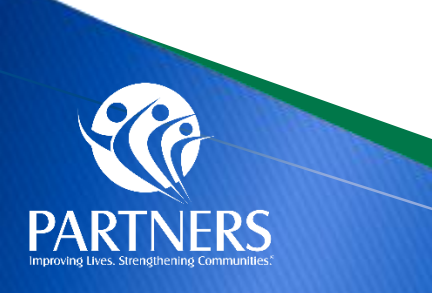

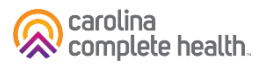

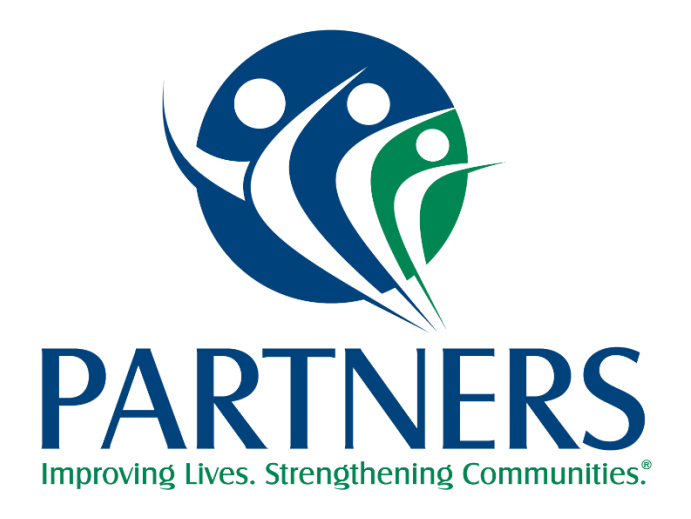

# **Additional Provider Resources**

### **Provider Resources**

NC Medicaid Behavioral Health and Intellectual/Developmental Disabilities Tailored Plan will launch July 1, 2024

If you are experiencing a behavioral health crisis, call Partners new Behavioral Health Crisis Line: 833-353-2093.

The Tailored Plan Primary Care Provider Choice Period ends May 15. Call <u>1-888-235-4673</u> to select your Primary Care Provider or fill out the Choose or Change Your PCP form.

877-864-1454 
Training Resource and Collaborative 
Provider Knowledge Base 
Find a Provider 
Provider 
MemberCONNECT

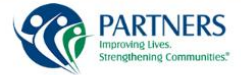

Tailored Plan Home Members Recipients Pharmacy Providers Contact

#### Partners Tailored Plan

ored Plan covers services for mental healt sical health and pharmacy. If you have ons or want more information, contact Member and Recipient Services at 1-888-235-4673

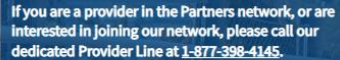

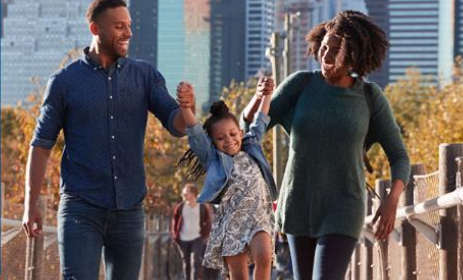

| Members                                                                                                    | Recipients                                                                                                    | Pharmacy                                                                                                    | Provider                                                                                                    |
|----------------------------------------------------------------------------------------------------|----------------------------------------------------------------------------------------------------|----------------------------------------------------------------------------------------------------|----------------------------------------------------------------------------------------------------|
| If you have Medicaid, we have a lot of<br>information to help you get or use<br>services. You can select a topic from<br>the Members tab at the top of the<br>page. If you need to talk to someone,<br>you can call our Member and<br>Recipient Services Line at <u>1-88-235-</u><br><u>4673</u> . We want to help you get the<br>most out of your benefits plan. | If you do not have Medicaid, are<br>uninsured or under insured, you may<br>get services using state funds. The<br>Recipients tab at the top of the page<br>will give you information on many<br>topics. You may also call Member and<br>Recipient Services for more<br>information. That number is <u>1-888-</u><br><u>235</u> 4673. | Partners Tailored Plan works with<br>CVS Health to ensure your pharmacy<br>needs are met. You can find<br>information on the pharmacy<br>program by selecting a topic from the<br>Pharmacy tab located at the top of<br>the page, including a link to the NC<br>Medicaid Preferred Drug List. | Providers may use the Provider tab to<br>find information on joining the<br>Partners Tailored Plan network,<br>manuals and forms, how to access<br>Provider/CONNECT, our secure<br>provider portal and how to access<br>online training materials. We truly<br>see our providers as partners and are<br>here to help you succeed. |

#### Learn More About Partners Health Management

- https://www.partnersbhm.org/tailoredplan/
- https://www.partnersbhm.org/tailoredplan/providers/ manuals-forms-and-policies/
- https://www.partnersbhm.org/wpcontent/uploads/partners-quick-reference-quide.pdf
- https://www.partnersbhm.org/tailoredplan/pharmacy/ •
- https://www.partnersbhm.org/tailoredplan/providers/p . rovider-training-materials/
- https://providers.partnersbhm.org/claims-information/
- NC DHHS Tailored Plan Toolkit

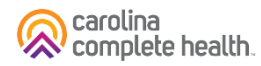

# **Checking Eligibility in NCTracks**

- Providers may verify member eligibility in NCTracks
- A TP Member will show benefit plan "TPMC Tailored Plan Medicaid Managed Care"
- Seeing a "Tailored Care Management" provider does not indicate TP eligibility. Medicaid Direct members are also eligible for Tailored Care Management

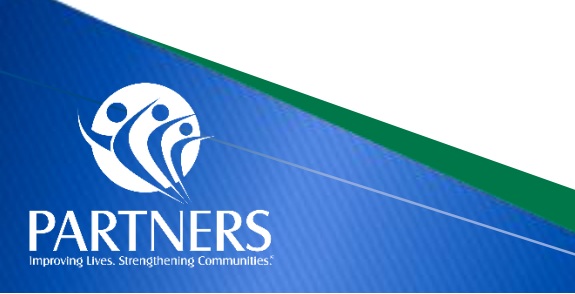

### Partners Tailored Plan Member ID Cards

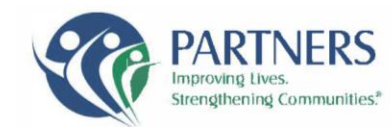

Name: Medicaid ID#:

Date Issued:

PCP Phone:

PCP Information: PCP Name: PCP Address: Member ID Card

Partners Tailored Plan 901 S. New Hope Rd. Gastonia, NC 28092 www.partnersbhm.org

RxBIN: 025052 RxPCN: MCAIDADV RxGRP: RX22AC Pharmacy: 1-866-453-7196

This card is not a guarantee of eligibility, enrollment or payment

| Important Contact Information/Información in            | mportante de contacto    |
|---------------------------------------------------------|--------------------------|
| Member and Recipient Services/Servicio para miemb       | oros y                   |
| destinatarios (7 a.m6 p.m. EST)                         | 1-888-235-4673, TTY: 711 |
| Partners MemberCONNECT                                  | www.partnersbhm.org      |
| 24-Hour Nurse Line/Línea de enfermería las 24 horas     | 1-888-369-2452           |
| 24-Hour Behavioral Health Crisis Line/Linea de crisis d | e                        |
| salud conductuallas 24 horas                            | 1-833-353-2093           |

If you suspect a doctor, clinic, home health service or any other kind of medical provider is commiting Medicaid fraud, report it. Call 919-881-2320. For a medical emergency, go to the nearest emergency room or call 911.

Prescriber Services (7 am-6 pm. EST)......**1-866-453-7196** Provider Services (7 am-6 pm. EST)......**1-877-398-4145** 

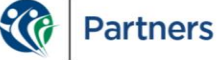

Possession of an ID card does not guarantee eligibility. Check member eligibility via:

Secure web portal: <a href="https://providers.partnersbhm.org/category/providerconnect/">https://providers.partnersbhm.org/category/providerconnect/</a>

Provider Line: 1-877-398-4145.

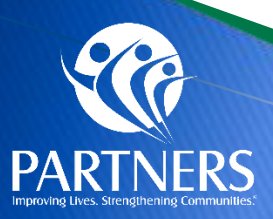

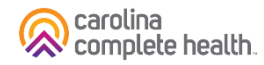

### Medicaid Direct Example

|                | Benefit Plan                                        | Ca<br>E               | tegory of<br>ligibility | Dates of<br>Enrollment                          | Managing Entity                                       | Address                                                               | Residential<br>County Code               | Daytime<br>Phone                            | Af<br>Ho<br>Pho |
|----------------|-----------------------------------------------------|-----------------------|-------------------------|-------------------------------------------------|-------------------------------------------------------|-----------------------------------------------------------------------|------------------------------------------|---------------------------------------------|-----------------|
| ME             | DICAID                                              | IA<br>IA              | SCN-<br>SCN             | 07/01/2024 -<br>07/31/2024                      |                                                       |                                                                       | (                                        |                                             |                 |
|                | Service Types                                       | And                   | Сорау                   |                                                 |                                                       |                                                                       |                                          |                                             |                 |
|                | AMB SERVIC : S<br>CHIROPRACT :                      | \$0.00<br>\$0.0       | ANEST                   | HESIA : \$0.00<br>L : \$0.00                    | BRAND NAME : \$<br>DIAG LAB : \$0.00                  | 0.00 CARDIAC RE : \$0<br>DIAG MEDI : \$0.0                            | 0.00 CHEMO                               | THERA : \$0<br>RAY : \$0.00                 | 0.00<br>D       |
|                | DIALYSIS : \$0.0<br>GENERIC PR : \$<br>HOSP FR MD : | 0<br>\$0.00<br>\$0.00 | DME PU<br>HLTH B        | JRCHA : \$0.00<br>NFT : \$0.00<br>NPAT : \$0.00 | DME RENTAL : \$<br>HME HLTHCR : \$<br>HOSP OTPAT : \$ | 0.00 EMERGENCY : \$<br>0.00 HOSP A SUR : \$0<br>0.00 HOSPICE : \$0.00 | 0.00 FAMILY I<br>0.00 HOSP EI<br>HOSPITA | PLA : \$0.00<br>R AC : \$0.0<br>AL : \$0.00 | )<br>)0         |
|                | IMMUNIZATI : \$                                     | 0.00<br>: \$0.0       | LONG T                  | ERM : \$0.00<br>HRPY : \$0.00                   | MEDI CARE : \$0.<br>ORAL SURGE : \$                   | 00 MNTL HLTH : \$0.<br>00.00 PEDIATRIC : \$0.0                        | 00 MRI CAT                               | SC : \$0.00                                 | D<br>D          |
|                | PHYSICAL M : \$<br>PRF VSOUT : \$                   | 0.00<br>0.00          | PODIAT<br>PSYCH         | RY : \$0.00<br>INPT : \$0.00                    | PRF OF VS : \$0.0<br>PSYCH OTPT : \$                  | 00 PRF VSHME : \$0<br>0.00 PSYCHOTHER :                               | .00 PRF VSI<br>\$0.00 RADI TH            | NPT : \$0.0<br>ERA : \$0.0                  | 0               |
|                | Benefit Plan                                        | Ca<br>E               | tegory of<br>ligibility | Dates of<br>Enrollment                          | Managing Entity                                       | Address                                                               | Residential<br>County Code               | Daytime<br>Phone                            | Af<br>Ho<br>Pho |
|                | ROUTINE PH : \$<br>SURGICAL : \$0.                  | \$0.00<br>00          | SECON                   | D SUR : \$0.00<br>CAL A : \$0.00                | SKILL NUR : \$0.0<br>URGENT CAR : \$                  | 0 SPEECH THE : \$<br>60.00 VISION OP : \$0.0                          | 0.00 SUBSTA<br>0 WELL BA                 | NCE : \$0.0<br>ABY : \$0.00                 | )0<br>)         |
| MA<br>FO<br>HE | NAGED CARE<br>R BEHAVIORAL<br>ALTH SERVICES         | A<br>A                | SCN-<br>SCN             | 07/01/2024 -<br>07/31/2024                      | LME/MCO Name                                          | LME/MCO Address                                                       | (                                        | LME/MCC<br>Phone                            |                 |
|                | Service Types                                       | Anc                   | Сорау                   |                                                 |                                                       |                                                                       |                                          |                                             |                 |
|                | MNTL HLTH : \$0                                     | 0.00                  |                         |                                                 |                                                       |                                                                       |                                          |                                             |                 |

Tailored Care Manager listed is not an indication they are a TP member. Medicaid Direct members may also be eligible for

Medicaid Direct members have managed care for BH services only through the

LME/MCO

### **TP Member** Example

Tailored Plan Medicaid Managed Care indicator

| PARTNERS                                    |
|---------------------------------------------|
| Improving Lives. Strengthening Communities. |

| Benefit Plan                                                                                                    | Category of<br>Eligibility                                       | Dates o<br>Enrollme                                  | f Managing Entit                                                                   | y Address                          | Residentia<br>County Coo                        | al Daytime<br>de Phone                              | Afte<br>Hour<br>Phor |
|----------------------------------------------------------------------------------------------------|------------------------------------------------------------------|------------------------------------------------------|------------------------------------------------------------------------------------|------------------------------------|-------------------------------------------------|-----------------------------------------------------|----------------------|
| C-MEDICAID CARVE-                                                                                                    | MADCY-                                                           | 07/01/2024                                           | -                                                                                  |                                    |                                                 |                                                     |                      |
| JT PLAN                                                                                                    | MADCY                                                            | 07/31/2024                                           |                                                                                    |                                    |                                                 |                                                     |                      |
| Service Types And                                                                                                    | Copay                                                            |                                                      |                                                                                    |                                    |                                                 |                                                     |                      |
| CASE MANA : \$0.00                                                                                                    | D                                                                | ENTAL : \$0.                                         | 00 FRAMES                                                                          | : \$0.00                           | LENSE                                           | ES : \$0.00                                         | _                    |
|                                                                                                    |                                                                  |                                                      | 1                                                                                  |                                    |                                                 | 1                                                   |                      |
|                                                                                                    | MADCY-                                                           | 07/01/2024                                           | -                                                                                  |                                    |                                                 |                                                     |                      |
|                                                                                                    | MADCY                                                            | 07/31/2024                                           | LME/MCO Name                                                                       | • •                                |                                                 |                                                     |                      |
|                                                                                                    | -                                                                |                                                      |                                                                                    |                                    |                                                 |                                                     |                      |
| Benefit Plan                                                                                                    | Category of<br>Eligibility                                       | Dates o<br>Enrollme                                  | f Managing Entit                                                                   | y Address                          | Residentia<br>County Co                         | al Daytime<br>de Phone                              | Afte<br>Hou<br>Pho   |
| Convice Types And                                                                                                    | Conov                                                            |                                                      |                                                                                    |                                    |                                                 |                                                     |                      |
| AMR SEDVIC : \$0.00                                                                                                    |                                                                  | A · ¢0.00 P                                          |                                                                                    |                                    |                                                 |                                                     | 00.03                |
| CHIPOPPACT · \$0.00                                                                                                    |                                                                  |                                                      | AND NAME . 50.00                                                                   |                                    |                                                 |                                                     | \$0.00               |
| DME PURCHA: \$0.0                                                                                                    | 0 DME RENTA                                                      | 1 \$0.00 F                                           | MERGENCY \$0.00                                                                    | FAMILY PLA                         | \$0.00 GF                                       | NERIC PR \$0                                        | 00                   |
| HLTH BNFT : \$0.00                                                                                                    | HME HLTHC                                                        | R: \$0.00 H                                          | OSP A SUR : \$0.00                                                                 | HOSP ER A                          | C: \$0.00 HO                                    | SPERMD: \$0                                         | 0.00                 |
| LICCD INDAT . CO.00                                                                                                    | HOSP OTPA                                                        | T:\$0.00 H                                           | OSPICE : \$0.00                                                                    | HOSPITAL :                         | \$0.00 IMM                                      | MUNIZATI : \$0.                                     | 00                   |
| HUSP INPAL . \$0.00                                                                                                    |                                                                  | .\$0.00 M                                            | INTL HLTH : \$0.00                                                                 | MRI CAT SC                         | : \$0.00 NE                                     | WBORN CA: \$                                        | 0.00                 |
| LONG TERM : \$0.00                                                                                                    | MEDI CARE                                                        |                                                      |                                                                                    | DUADMACY                           | ( \$0.00 PH                                     | YSICAL M . \$0                                      | .00                  |
| LONG TERM : \$0.00<br>OCCP THRPY : \$0.0                                                                                           | 0 ORAL SURG                                                      | E: \$0.00 P                                          | EDIATRIC: \$0.00                                                                   | PHARIVIACT                         |                                                 | 1010/12/11.00                                       |                      |
| LONG TERM : \$0.00<br>OCCP THRPY : \$0.0<br>PODIATRY : \$0.00                                                                      | 0 ORAL SURG                                                      | E:\$0.00 P<br>\$0.00 P                               | EDIATRIC : \$0.00<br>RF VSHME : \$0.00                                             | PRF VSINP                          | T:\$0.00 PR                                     | F VSOUT : \$0.                                      | 00                   |
| LONG TERM : \$0.00<br>OCCP THRPY : \$0.00<br>PODIATRY : \$0.00<br>PSYCH INPT : \$0.00                                              | MEDI CARE<br>ORAL SURG<br>PRF OF VS<br>PSYCH OTP                 | E : \$0.00 P<br>\$0.00 P<br>T : \$0.00 P             | EDIATRIC : \$0.00<br>RF VSHME : \$0.00<br>SYCHOTHER : \$0.00                       | PRF VSINP                          | T : \$0.00 PR<br>A : \$0.00 RO                  | F VSOUT : \$0.<br>UTINE PH : \$0                    | 00                   |
| HOSP INPAT : \$0.00<br>LONG TERM : \$0.00<br>OCCP THRPY : \$0.00<br>PODIATRY : \$0.00<br>PSYCH INPT : \$0.00<br>SECOND SUR : \$0.0 | MEDI CARE<br>ORAL SURG<br>PRF OF VS<br>PSYCH OTP<br>OSKILL NUR : | E : \$0.00 P<br>\$0.00 P<br>T : \$0.00 P<br>\$0.00 S | EDIATRIC : \$0.00<br>RF VSHME : \$0.00<br>SYCHOTHER : \$0.00<br>PEECH THE : \$0.00 | PRF VSINP<br>RADI THER<br>SUBSTANC | T : \$0.00 PR<br>A : \$0.00 RO<br>E : \$0.00 SU | F VSOUT : \$0.0<br>UTINE PH : \$0<br>RGICAL : \$0.0 | 00<br>.00<br>0       |

- -

### **Inpatient Claims Submission Tips**

#### Physical Health Claims

- Physical Health claims uses the primary diagnosis on inpatient claims to determine the claim is physical health vs. behavioral health and processes the claim accordingly.
- If an inpatient claim has a primary diagnosis for physical health but the member also received behavioral health services during the stay, the claim will be processed using the appropriate DRG for the full stay.

#### Behavioral Health Claims

 Behavioral Health claims uses the primary diagnosis on inpatient claims to determine if the claim is behavioral health vs. physical health. If an inpatient claim has a behavioral health primary diagnosis, the claim will be processed at the per diem rate for the room and board revenue code.

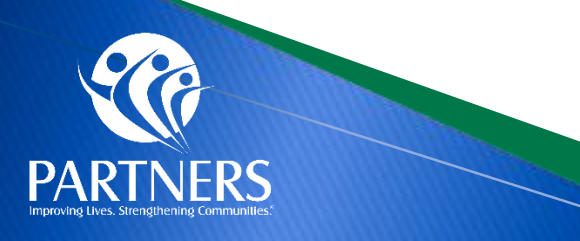

### **Outpatient Claims Submission Examples**

• Child presents for an EPSDT Well Child Check and the PCP also manages ADHD diagnoses

| Service Line CPT Code | Service Line Primary<br>Diagnoses Code |
|-----------------------|----------------------------------------|
| 99393                 | Z00129                                 |
| 99401                 | F909                                   |
| 99213                 | F909                                   |
| 92551                 | Z00129                                 |

Adult member sees their PCP for ADHD management and has a cough. The PCP runs a COVID test during the visit.

| Service Line CPT Code | Service Line Primary<br>Diagnoses Code |
|-----------------------|----------------------------------------|
| 99214                 | F909                                   |
| 87636                 | R051                                   |

- Today, these claim scenarios today are billed to Medicaid Direct, and July 1, 2024, they will be processed by Carolina Complete Health for Partners' Tailored Plan providers.
- > Please use the physical health claim submission steps outlined on Slide 13.

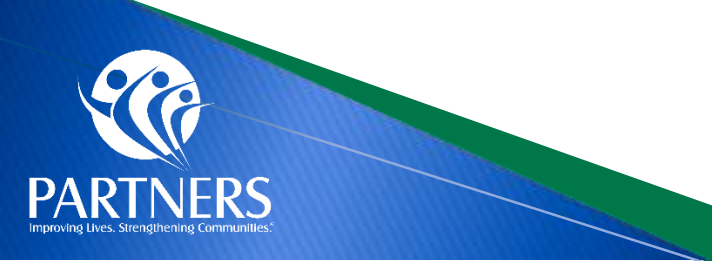

### **Claims Reconsideration Process**

- Partners works diligently with Providers to resolve their issues; however, there are times when a Provider is dissatisfied with a Claims Processing outcome.
- If dissatisfied with the Claims Processing outcome, Providers can complete the <u>Reconsideration</u> <u>Form</u> listed below.
- Claims Analysts will review claims submitted on the form for accuracy and provide the research outcome.
- If dissatisfied with the outcome of the Claims Reconsideration, Providers have the option to <u>File a</u> <u>Grievance/Complaint</u>.

Email claims reconsideration review form to <u>claimsdepartment@partnersbhm.org</u>.
The form is located at <u>https://providers.partnersbhm.org/claims-information/.</u>
A grievance can be submitted if provider is unsatisfied with the outcome of the claim review. <u>https://providers.partnersbhm.org/grievance-incident-reporting/.</u>

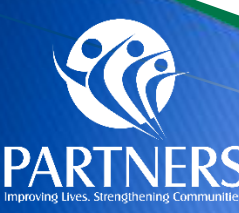

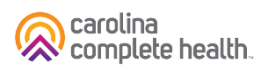

### Ways Providers Can File a Grievance

- Intake Points: Any Partners staff may receive provider grievances via the following methods:
  - Telephone Call 1-888-235-HOPE (4673)
  - Mail Partners Health Management, c/o
     Grievance/Complaint, 901 South New Hope
     Road, Gastonia, NC 28054
  - Email <u>Grievances@partnersbhm.org</u>
  - Online –Feedback form <u>https://www.partnersbhm.org/feedback/</u>
  - In person Every employee at Partners is able to receive your grievance or complaint.
  - ProviderCONNECT (Provider Portal)

|                                                                                                    | Feedback                                                                                                    |                                  |                                                                                                    |                                                                                                    |  |
|----------------------------------------------------------------------------------------------------|----------------------------------------------------------------------------------------------------|----------------------------------|----------------------------------------------------------------------------------------------------|----------------------------------------------------------------------------------------------------|--|
| You're always welcome to tell us your thought.<br>Providers. All feedback is important to us. Som<br>considered grievances/complaints. Although y | s. Use the form below to leave a complim<br>te concerns and complaints will require a<br>rour feedback is confidential, there are tir                                                                                                    | ent or gr<br>formal (<br>nes whe | ievance/complaint abou<br>process when we look int<br>n it is helpful for us to cor                                                                                                    | t Partners or our<br>to them. These are<br>ntact you.                                                                                                    |  |
| You can file a grievance/complaint by: Telephone - Call 1:485-235-HOPE (4673)                                                                     | Concerns, Grievances/Com<br>Please use this form to express concerns, grievences/                                                                                                    | plaints                          | 5, and Compliment<br>nd compliments about Partners or 8                                                                                                    | ts<br>ts providers.                                                                                                    |  |
| Mail - Partners Health Management, C/o                                                                                                    | Name*                                                                                                    |                                  |                                                                                                    |                                                                                                    |  |
| Grievances/Complaints, 901 South New Hope Road,                                                                                                   | First                                                                                                    |                                  | Last                                                                                                    |                                                                                                    |  |
| Email - Grievances@partnersbhm.org                                                                                                    | Phone*                                                                                                    |                                  | Email                                                                                                    |                                                                                                    |  |
| Online - Use our feedback form >                                                                                                    |                                                                                                    |                                  |                                                                                                    |                                                                                                    |  |
| • Or in person - Every employee at Partners is able to                                                                                            | Home Address                                                                                                    |                                  |                                                                                                    |                                                                                                    |  |
| take your grievance/complaint.                                                                                                    | Address Line 1                                                                                                    |                                  |                                                                                                    |                                                                                                    |  |
|                                                                                                    | Address Line 2                                                                                                    |                                  |                                                                                                    |                                                                                                    |  |
|                                                                                                    |                                                                                                    |                                  |                                                                                                    |                                                                                                    |  |
|                                                                                                    | City<br>Risce enter the address where you receive mail.                                                                                                    |                                  |                                                                                                    | ✓ Zip Cone                                                                                                    |  |
|                                                                                                    | Grievance/Complaint. Concern or Compliment*                                                                                                    |                                  |                                                                                                    |                                                                                                    |  |
|                                                                                                    |                                                                                                    |                                  |                                                                                                    |                                                                                                    |  |
|                                                                                                    | Enter a brief description of why you are submitting this form. If yo                                                                                                    | ou ellow; Pertr                  | erz wil folowup with you for more details                                                                                                    | . //                                                                                                    |  |
|                                                                                                    | Borne Iccuse may require us to olarify the situation by<br>contabling you for discussion. May Partners Health<br>Management contact you to discuse your iscus?**         There are<br>percontal<br>reality the<br>contact me.           Vise, Fairlners may contact         No. Partners should not<br>contact me.         When in<br>way shi<br>informal<br>tiles may |                                  | There are times when we would<br>perconal information with the per<br>reality the tocus. If your incuse is<br>chare your information with the<br>chart your information with the<br>maximum state my personal<br>information with other par-<br>tics invivud. | I need to share your<br>artiles involved in order to<br>c deemed as such, may we<br>parties involved?*<br>Partners should keep my<br>personal information con-<br>fidential. I recognize my<br>lesue may not fully be re-<br>solved without full disclo-<br>sure of the situation. |  |
|                                                                                                    |                                                                                                    |                                  |                                                                                                    |                                                                                                    |  |

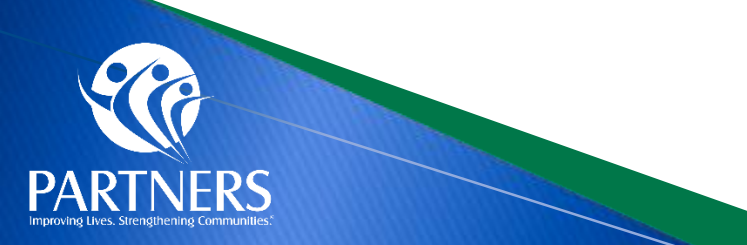

Partners will provide providers any reasonable assistance in completing forms and other procedural steps.

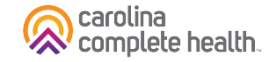

### **ProviderCONNECT**

#### Please use this form to express concerns, grievances/complaints and compliments about Partners or its providers.

#### File a Grievance/Complaint Ð

# / Additional Resources / File a Grievance/Complaint

Grievances (also called concerns or complaints) are defined as "an expression of dissatisfaction about matters involving the MCO or MCO Provider Network." Grievances/complaints are expressions of dissatisfaction about any matters other than an "action" (summarized as Utilization Management Department decisions to deny, reduce, suspend or terminate any requested services).

Anyone at Partners can receive a grievance/complaint. Grievances/complaints may be submitted via telephone, mail, email, Partners' website, or in person.

The Legal Department is responsible for assigning grievances/complaints to appropriate staff or departments for resolution. The Legal Department also tracks, monitors, and ensures that the grievance/complaint is resolved. Timelines regarding resolution are available in the Provider Operations Manual.

If the person filing the grievance/complaint is a member or recipient, or is someone acting by or on behalf of a member or recipient, and would like to request an extension to the resolution of the grievance/complaint, the request\* should be submitted either in person, by calling 1-877-864-1454, or in writing to the following address:

#### Partners Behavioral Health Management

c/o Grievances 901 South New Hope Road Gastonia, NC 28054 \*Include the grievance/complaint reference number located at the top of the Grievance Acknowledgement letter in the request.

#### Please remember that:

- Any person or organization has the right and ability to bring a grievance/complaint.
- · Upon enrollment and upon request, the grievance/complaint process must be shared with all enrollees and families of enrollees accordingly.
- · Additionally, Providers must inform enrollees and families that they may contact Partners directly about any grievance/complaint.
- · Providers must publish and make available the toll-free Partners' Customer Services number for enrollees and family members, along with the telephone number for the Disability Rights of North Carolina.
- Partners has a standardized appeal process for grievances/complaints that is outlined in the Provider Operations Manual.
- · Providers must keep documentation on all grievances/complaints received, including dates received, the issues included in the grievances/complaints, and resolution information.
- Any unresolved grievances/complaints should be referred to Partners.

If you have questions regarding this process. please call 1-877-864-1454 or email Grievances@PartnersBHM.org

| Name *                                                                                                    |                                          |                                                                                                    |                                                                                                    |
|----------------------------------------------------------------------------------------------------|------------------------------------------|----------------------------------------------------------------------------------------------------|----------------------------------------------------------------------------------------------------|
| First                                                                                                    |                                          | Last                                                                                                    |                                                                                                    |
| Phone *                                                                                                    |                                          | Email                                                                                                    |                                                                                                    |
|                                                                                                    |                                          |                                                                                                    |                                                                                                    |
| Home Address                                                                                                    |                                          |                                                                                                    |                                                                                                    |
| Address Line 1                                                                                                    |                                          |                                                                                                    |                                                                                                    |
| Address Line 2                                                                                                    |                                          |                                                                                                    |                                                                                                    |
| City                                                                                                    | State                                    |                                                                                                    | ✓ Zip Code                                                                                                    |
| Enter a brief description of why you are submitting this form.<br>Some issues may require us to clarify the situati<br>contacting you for discussion. May Partners Hei<br>Management contact you to discuss your issue?<br>O Yes, Partners may contact O No, Partners sh | If you allow, Pa<br>ion by<br>alth<br>?* | artners will follow-up with you for more d<br>There are times when we wou<br>personal information with the<br>to rectify the issue. If your is<br>we share your information wi | etails.<br>uld need to share your<br>e parties involved in orde<br>sue is deemed as such, f<br>th the parties involved?                                                       |
| me. contact me.                                                                                                    |                                          | When necessary,<br>Partners may share my<br>personal information with<br>other parties involved.                                                                               | <ul> <li>Partners should keep<br/>personal information<br/>fidential. I recognize<br/>issue may not fully b<br/>solved without full dis<br/>sure of the situation.</li> </ul> |
| Who filled out this form?*                                                                                                    |                                          |                                                                                                    |                                                                                                    |
| ○ Me ○ My friend or family member ○ My pr                                                                                                    | rovider                                  |                                                                                                    |                                                                                                    |
|                                                                                                    |                                          |                                                                                                    |                                                                                                    |

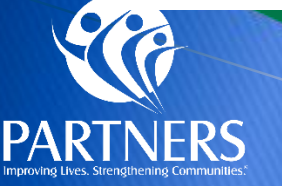

Grievance/Complaint Online Form

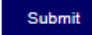

Partners will provide providers any reasonable assistance in completing forms and other procedural steps.

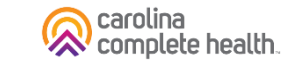

## How to File Claims as an OON Provider

- OON Providers must submit all first-time claims for reimbursement no more than one hundred eighty (180) calendar days from the Date of Service, or in the case of a health care provider facility, within one hundred eighty (180) calendar days after the date of the member's discharge from the facility. See page two for OON Provider Claim Submission guidance.
- Providers should use the appropriate paper claim form type (CMS 1500 or UB 04) and submit to:
  - Partners Health Management
  - PO Box 8002
  - Farmington, MO 63640-8002
- OON Providers who have an EDI/Clearinghouse claim submission process, may submit physical health claims to Payer ID 68069.

**Note for Home Health and Community Based Personal Care Services:** OON Providers subject to EVV requirements, must submit claims through Electronic Visit Verification (EVV). Partners utilized HHAeXchange as the EVV vendor. Please view the Partners EVV Welcome Letter for additional details on connecting with the HHA portal.

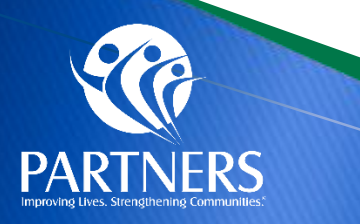

https://providers.partnersbhm.org/wpcontent/uploads/partners-physical-health-oon-providerguidance.pdf

### **Payment Expectations**

- Providers can expect the first checkwrite by July 9, 2024.
- This checkwrite will include dates of service July 1, 2024, forward.
- Partners will include interest and penalties as part of claims processing according to the contractual agreement.
- The payment will be reflected on the Remittance Advice/Explanation of Payment using Claim Adjustment Reason Code (CARC) 225 – Penalty or Interest Payment by Payer.

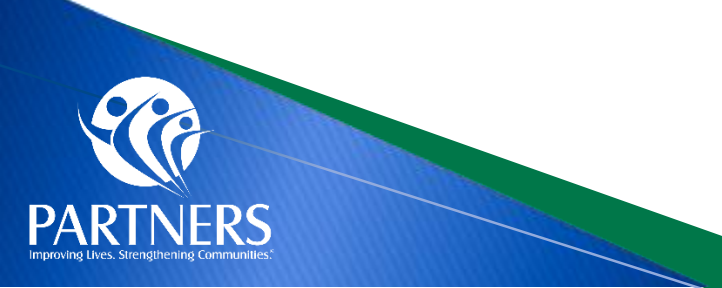

### **Tailored Plan Transportation Services**

Non-Emergency Medical Transportation (NEMT) Non-Emergency Medical Transportation (NEMT) is the new name for your transportation benefits under the Tailored Plan.

Members and/or their guardian will need to use **Modivcare**, Partners' transportation vendor, to access this service.

**Tailored Plan Members:** Call Member Services at <u>1-888-235-4673</u> and choose the "Transportation" option starting May 16, 2024, to schedule rides that will begin July 1, 2024.

What appointments are covered?
Medical, dental and vision
Behavioral health
Prescription pick-up following Primary Care
Provider (PCP) appointments
Women Infants Children (WIC)
Non-medical appointments such as educational classes and weight-control classes, including Weight Watchers

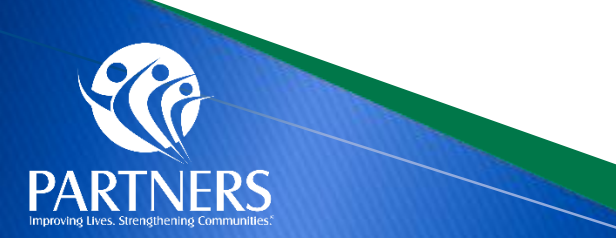

https://www.partnersbhm.org/tailoredplan/members/tailore d-plan-transportation-services/

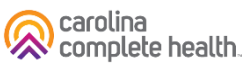

### **Contracting with Partners Tailored Plan**

- Physical Health Providers may enter a contract with Partners Tailored Plan through our physical health partner, Carolina Complete Health
- Please initiate your contract with the <u>Contract Request Form</u>
- You may also reach out to the Carolina Complete Health Network team via email at: <u>networkrelations@cch-network.com</u>

**Note:** Prior to contracting, providers must be credentialed with NC Medicaid. NCTracks is the system of record for provider enrollment data.

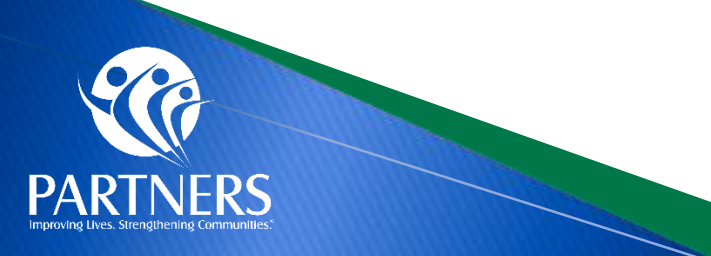

### **Personal Care Services Referral Process**

The steps for submitting a new referral for PCS includes the following:

- 1. <u>Partners DHB-3051 form</u> should be completed by the member's primary care provider or physician.
- 2. Fax the completed form to Partners at 704-457-5261.
- 3. Once this form is completed, a member of our team will contact you within 30 days to schedule a face-to-face meeting to complete your assessment.
- 4. After the assessment has been completed and the start date has been determined, an authorization will be created/submitted by Carolina Complete Health (CCH) and will be shared with the Provider agency. Providers will receive notification of authorization via ProviderCONNECT.

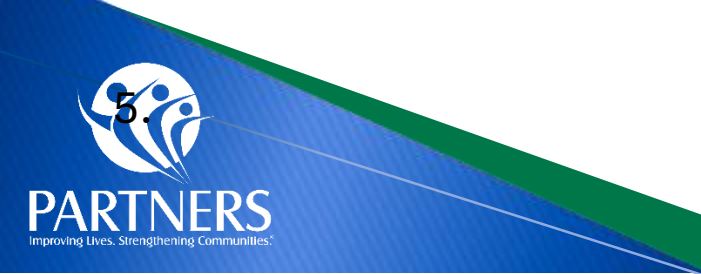